## Accessing the BASA website

There are no limits to the number of individual subscribers for each BASA member company and we actively encourage each BASA member company to make sure that they encourage employees to subscribe and have access to the technical and business information that is posted regularly.

Each member company has a nominated data controller (or controllers) on the website, so it is important that these data controller contacts are kept current. New subscribers are required to self-register, the data controller and BASA secretary will then receive an email notification when this occurs, requesting that the subscription is approved. Either the member company data controller or the BASA secretary can approve website access.

## How to get access to the BASA website

1. Go to <u>https://www.basa.uk.com/Account/Login</u> and using the option on the right Register by subscribing to an existing member company. Current BASA member companies are accessed by selecting using the up/down arrows.

|                                                                            | Register                                                                                   |                                                |
|----------------------------------------------------------------------------|--------------------------------------------------------------------------------------------|------------------------------------------------|
|                                                                            |                                                                                            |                                                |
| Subscribe to the BASA                                                      | vebsite if you work for an existing                                                        | Member company                                 |
| Please select                                                              |                                                                                            | ~                                              |
| New registration for w<br>company. If you have p<br>forgot password to res | ebsite access if you work for an<br>previously registered your email a<br>et your password | existing BASA member<br>address you should use |
|                                                                            |                                                                                            |                                                |

- 2. Using the up/down arrows select your company from the options.
- 3. Click 'Subscribe'.
- 4. In the next screen enter your details.
- 5. You should only need to update the address details if your location differs from the Companies existing registered address.

| HOME AE                  | SOUT BASA N              | IEWS FO                                              | DRTHCOMING EVENTS | MEMBERSHIP                                | DIRECTORY                                  | CONTACT                                    |
|--------------------------|--------------------------|------------------------------------------------------|-------------------|-------------------------------------------|--------------------------------------------|--------------------------------------------|
|                          | Regis                    | ster                                                 |                   |                                           |                                            |                                            |
|                          |                          | Confirm Em                                           | ail *             |                                           |                                            |                                            |
|                          |                          | Confirm Pas                                          | isword *          |                                           |                                            |                                            |
| aracter and a special ch | aracter e.g. £\$%        |                                                      |                   |                                           |                                            |                                            |
|                          |                          | Surname*                                             |                   |                                           |                                            |                                            |
|                          |                          |                                                      |                   |                                           |                                            |                                            |
|                          |                          |                                                      |                   |                                           |                                            |                                            |
|                          | aracter and a special ch | Regit<br>aracter and a special character e.g. £ \$ % | Confirm Em        | recter and a special character e.g. £ 5 % | rester and a special character e.g. £ \$ % | rector and a special character e.g. £ \$ % |

IMPORTANT NOTICE - This information is confidential, may be legally privileged and is for the intended recipient only. BASA shall not be responsible for the use of this information and you must make your own determination of its suitability and completeness for your own use, for the protection of the environment, and for your health and safety. We cannot accept any responsibility for viruses contained in this e-mail. It is your responsibility to scan the e-mail and any attachments for viruses.

6. When you enter your email address, if you are already registered for the BASA website, then you will see the following error message:

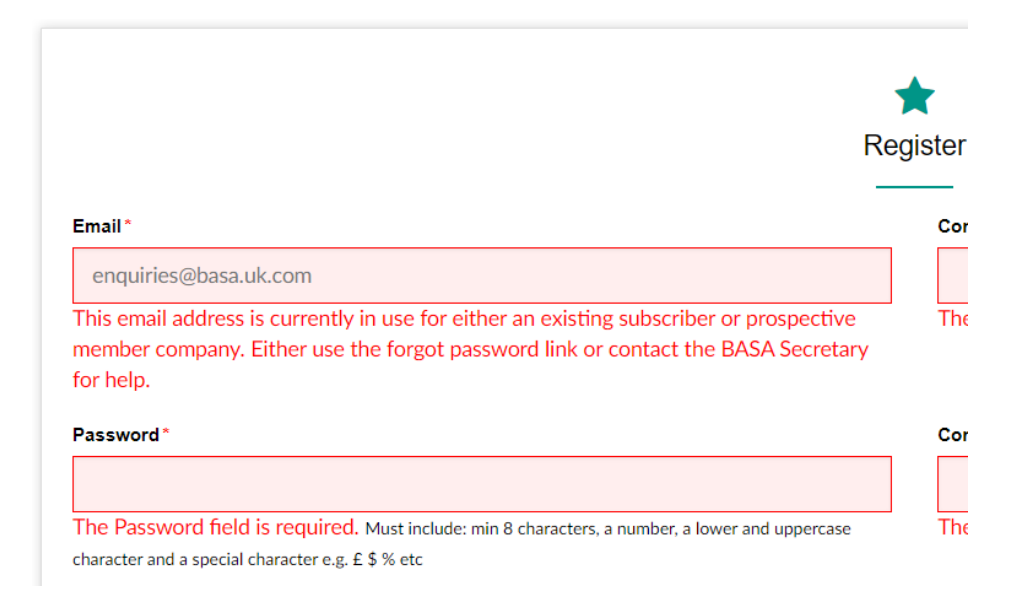

7. If required you can reset your password by going to <u>https://www.basa.uk.com/Account/Login</u> and clicking on Forgot Password (in orange and under the orange Log In box) and on the subsequent page entering your email address and clicking submit. Note: for some users the automated response with their new password is getting blocked by their systems Spam filters so please check your Spam folder.

| Email        |        |  |
|--------------|--------|--|
| Email        |        |  |
| Password     |        |  |
| Password     |        |  |
| Remember me? |        |  |
|              |        |  |
|              |        |  |
|              | Log in |  |

| <b>BASA</b>           | HOME ABOUT BASA NEWS FORTHCOMING EVENTS MEMBERSHIP DIRECTORY CONTACT US |  |  |  |  |  |  |
|-----------------------|-------------------------------------------------------------------------|--|--|--|--|--|--|
|                       | Forgot Password                                                         |  |  |  |  |  |  |
| <b>Email</b><br>email |                                                                         |  |  |  |  |  |  |
| Submit                |                                                                         |  |  |  |  |  |  |

- 8. If you do not receive your new password or are still having difficulties in resetting your password, then please email (<u>enquiries@basa.uk.com</u>) requesting a temporary password.
- Once you have received an email with your temporary password then log on at <u>https://www.basa.uk.com/Account/Login</u> and click on Change Password at the top right of the window.

| Change password | Log off |
|-----------------|---------|
|                 |         |

- 10. You can then choose a suitable password for future access
- 11. Once you have access, you can become a Data Controller if you wish to change any of your company details. The current data controller is listed in your member profile (click on orange Membership Profile at top left of the webpage) along with all the registered website subscribers under Company Contacts.

|                                               | $\mathbf{\tilde{n}}$                                        | Company contacts       | ~ |
|-----------------------------------------------|-------------------------------------------------------------|------------------------|---|
| James<br>British<br>Sealar<br>Associ<br>Membe | e Williams<br>Adhesives &<br>nts<br>iation<br>rship profile | Member Data Controller |   |

- 12. To become the Data Controller, click the green Become Data Controller button at the very bottom of your profile page, then on the next page click on the green Confirm button to submit your request.
- 13. Please choose your preferred communication preferences, by clicking on the Membership profile option in the top left of the screen, and the selecting the option to receive weekly working group and/or general content notifications from the next screen.

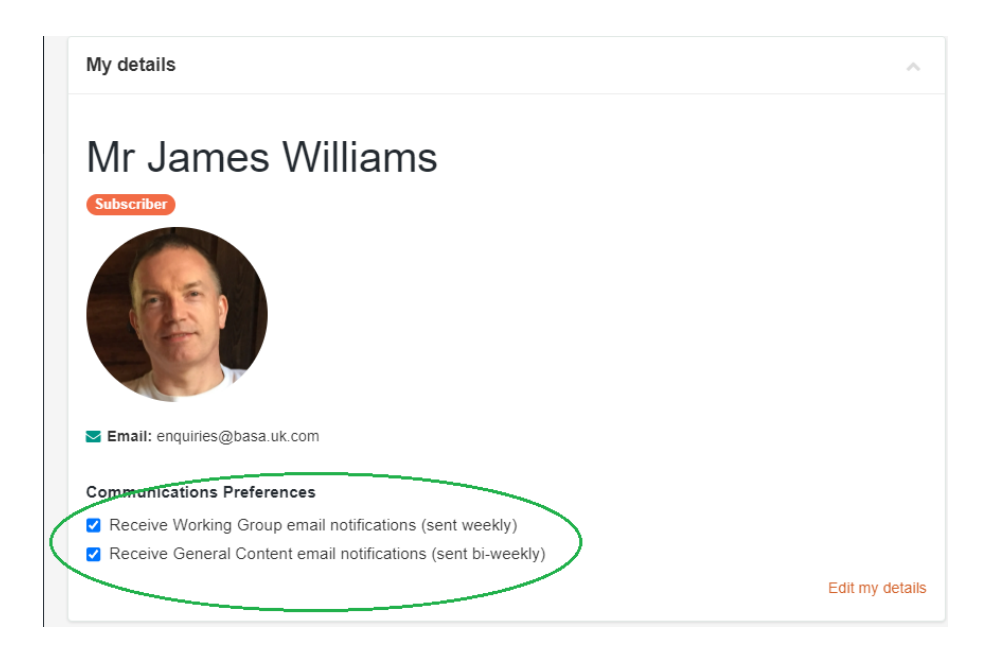

If you have any problems with the process, please email me. (enquiries@basa.uk.com)

James Williams BASA Membership Manger 24 Laurel Close, Mepal. Ely, Cambridgeshire, CB6 2BN VAT Number 382748811 Tel: +44 330 22 33 290 Mob: +44 7480 558814 Fax: +44 330 22 33 408

Email: enquiries@basa.uk.com Website: www.basa.uk.com

For information Williams Consultancy Professionals is the contracting party with BASA for the Secretarial responsibilities, with Lorna Williams as the representative of Williams Consultancy Professionals, Rebecca Williams as Administrative Assistant for work under the BASA contract and James Williams as the Membership Manager.